進入 Pagamo 網站,點選註冊/登入

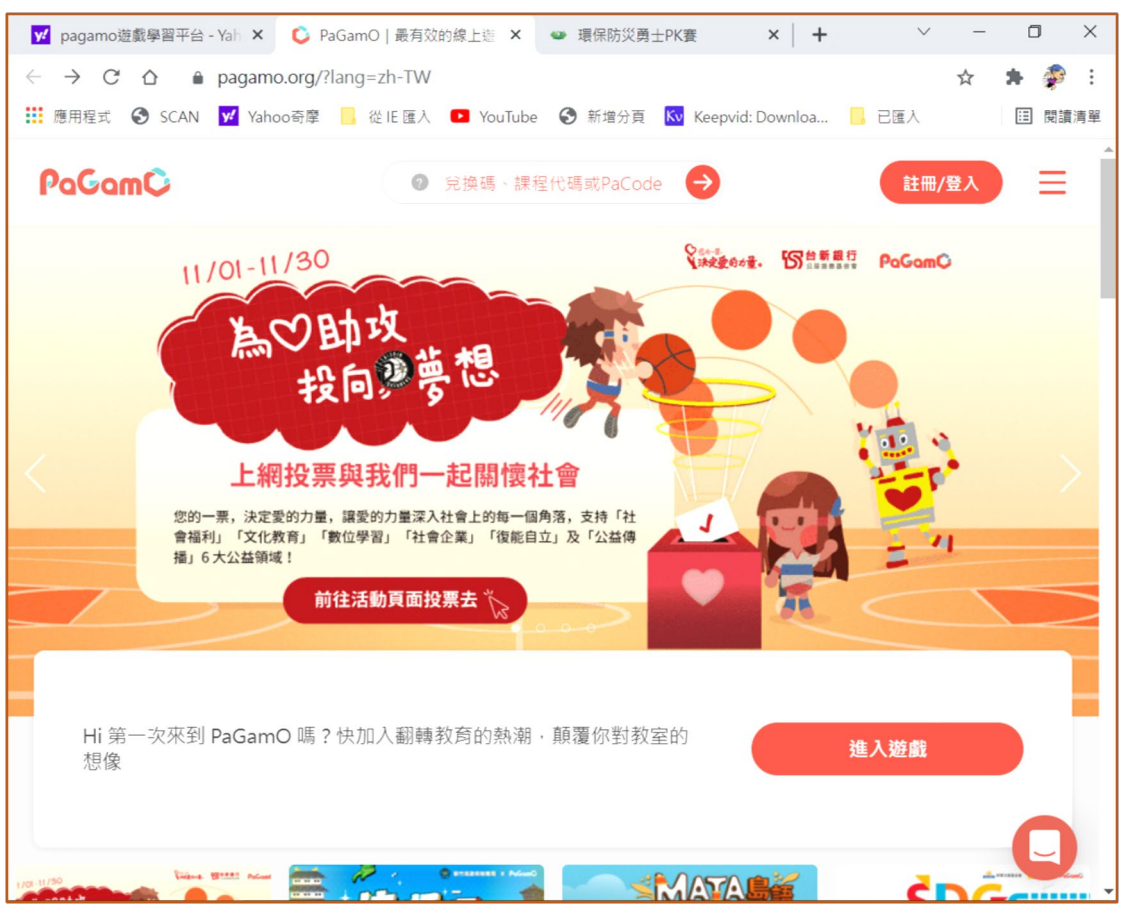

點選使用 GMAIL 登入(每位學生的<mark>停課不停學帳號)</mark>

| <mark> 11 pagamo遊戲學習平台 - Yah 🗙 </mark> 🕻 р | aGamO   最有效的線上遊 ×   | ● 環保防災勇士PI                         | < <u>著</u> × +   | $\sim$ | - | ٥   | $\times$ |
|--------------------------------------------|---------------------|------------------------------------|------------------|--------|---|-----|----------|
| ← → C △ ● pagamo.org/?                     | lang=zh-TW          |                                    |                  |        | ☆ | * 🌮 | :        |
| Ⅲ應用程式 SCAN ¥ Yahoo奇摩                       | 🧧 從 IE 匯入 🕒 YouTube | S 新增分頁 K                           | Keepvid: Downloa | , 已匯入  |   |     | 清單       |
|                                            |                     |                                    |                  |        |   |     |          |
|                                            |                     |                                    |                  |        |   |     |          |
|                                            | Pa                  | Gam©                               |                  |        |   |     |          |
|                                            | 登入                  |                                    | 註冊               |        |   |     |          |
| Ø                                          | Email               | 言箱或帳號                              |                  |        |   |     |          |
| £                                          |                     | 密碼                                 | ĕ                | 2      |   |     |          |
|                                            |                     |                                    |                  |        |   |     |          |
|                                            | 登入即代表同意 PaGan       | 三.八<br>nO <u>使用者條款</u> 和 <u>隱利</u> | 種政策              |        |   |     |          |
|                                            | 志言                  | 已密碼?                               |                  |        |   |     |          |
|                                            | 或用以                 | 下帳號登入                              |                  |        |   |     |          |
|                                            | f G                 | Eð                                 |                  |        |   |     |          |
|                                            |                     |                                    |                  |        |   | C   |          |

進入後,點選右邊<mark>慈濟</mark>的圖示

PaGam©

| <mark> </mark> pagamoš          | 遊戲學習平台 - Yahoo哥 🗙 🕻 🕻  | PaGamO   最有         | 效的線上遊戲學 | × +                                      |                    | ~      | - | ٥  | li - | ×        |
|---------------------------------|------------------------|---------------------|---------|------------------------------------------|--------------------|--------|---|----|------|----------|
| $\leftrightarrow \rightarrow c$ |                        |                     |         |                                          |                    |        | ☆ | *  | P    | :        |
| 🏥 應用程式                          | SCAN ✔ Yahoo奇摩         | 從IE匯入               | YouTube | 🕄 新增分頁 🔣                                 | V Keepvid: Downloa | - 已匯入  |   | := | 閱讀   | 清單       |
| 課程列表                            |                        |                     |         |                                          |                    |        |   | -  |      |          |
|                                 | 國中世界                   |                     | >       |                                          | 國小天地               |        |   |    | >    |          |
|                                 | 高中職世界                  |                     | >       | World/R                                  | iWorldJR           |        |   |    | >    |          |
|                                 | 慈濟 Tzuchi              |                     | >       | <b>建</b> 安女课题                            | GiCS資安競賽           | を思慮事區  |   |    | >    |          |
|                                 | 小霹靂學園                  |                     | >       | et et et et et et et et et et et et et e | GoWin棋勝            |        |   |    | >    |          |
| GFT<br>(單字)<br>MHE              | 全民英檢單字達陣               | Ξ                   | >       | 于墓腹位                                     | 公職證照題庫             | 世界     |   |    | >    |          |
| <b>び</b><br>進入後                 | ,點選進入遊                 | <del>ian</del><br>戲 | `       | à                                        | CoollingDoo        |        |   |    | >    |          |
| 💅 pagamo                        | 遊戲學習平台 - Yahoo 🗟 🗙 🕻 🕻 | PaGamO   最有         | 效的線上遊戲學 | × +                                      |                    | $\sim$ | - | ٥  | l    | $\times$ |
| ← → C                           |                        | ourse/TZUCHIE       | р       |                                          |                    |        | ☆ | *  | P    | :        |
| 應用程式                            | SCAN ✔ Yahoo奇摩         | — 從 IE 匯入 【         | YouTube | 🕄 新增分頁 🔣                                 | Keepvid: Downloa   | - 已匯入  |   | := | 閱讀   | 清單       |

| - 160 IH | · #######DoCodo | _ |
|----------|-----------------|---|

|        | 慈濟 Tzuchi<br><sup>慈</sup> 濟 Tzuchi |
|--------|------------------------------------|
|        |                                    |
| 我是賢進入说 | 學生           遊戲                    |
|        |                                    |
|        | -                                  |

| 進入後,先填寫個人基本資料, | 暱稱請不要過度誇張 |
|----------------|-----------|
|----------------|-----------|

| ✔ pagamo遊戲學習平台 - Yahoo哥 × 🗘 PaGam                                                                                                    | 0                                   | × +    |                     | $\sim$ | - | ٥    | ×  |
|----------------------------------------------------------------------------------------------------|-------------------------------------|--------|---------------------|--------|---|------|----|
| ← → C ☆ 🔒 pagamo.org/map?cour                                                                                                    | se_code=TZUCHIE                     | Р      |                     |        | ☆ | * 🌮  | :  |
| 🗰 應用程式 📀 SCAN 🗾 Yahoo奇摩 📙 從 IE                                                                                                    | 匯入 🕒 YouTube                        | 新增分頁   | Kv Keepvid: Downloa | 、已匯入   |   | ☷ 閱讀 | 清單 |
|                                                                                                    |                                     |        |                     |        |   |      |    |
|                                                                                                    |                                     |        |                     |        |   |      | ~  |
| 填寫你的資料                                                                                                    |                                     |        |                     |        |   |      |    |
|                                                                                                    |                                     |        |                     |        |   |      |    |
|                                                                                                    | ▶ 真實姓名 ≪                            | 李承哲    | ~                   |        |   |      |    |
|                                                                                                    |                                     |        |                     |        |   |      |    |
|                                                                                                    | ≫ 暱稱 ≪                              | 體育人    | ~                   |        |   |      |    |
|                                                                                                    |                                     |        |                     |        |   |      |    |
|                                                                                                    | >>>>>>>>>>>>>>>>>>>>>>>>>>>>>>>>>>> | Taiwan | •                   |        |   |      |    |
| and the second second s |                                     |        |                     |        |   |      |    |
| Contraction of the second                                                                                                    |                                     |        |                     |        |   |      |    |
| N. Constant                                                                                                    |                                     |        |                     | _      | _ | -    |    |
| Contraction of the second second seco |                                     |        |                     | Carl I | * |      |    |
|                                                                                                    |                                     |        |                     |        |   |      |    |
| MANNA MANNANA                                                                                                    | ANA VA                              |        |                     |        |   |      | 1  |
|                                                                                                    |                                     |        |                     |        |   |      |    |
|                                                                                                    |                                     |        |                     |        |   |      |    |

#### 回到遊戲,點選章節。

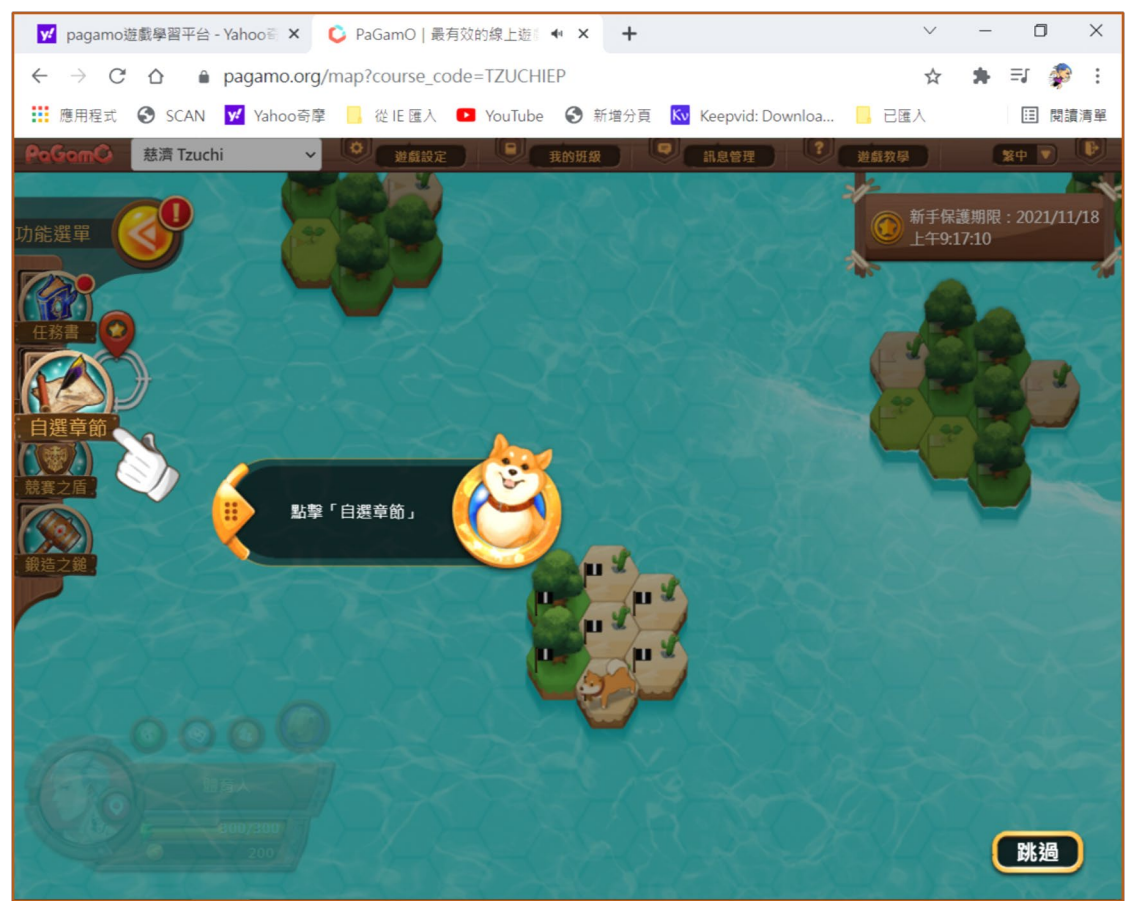

# 選擇第一個(慈濟環境與防災教育題庫)。

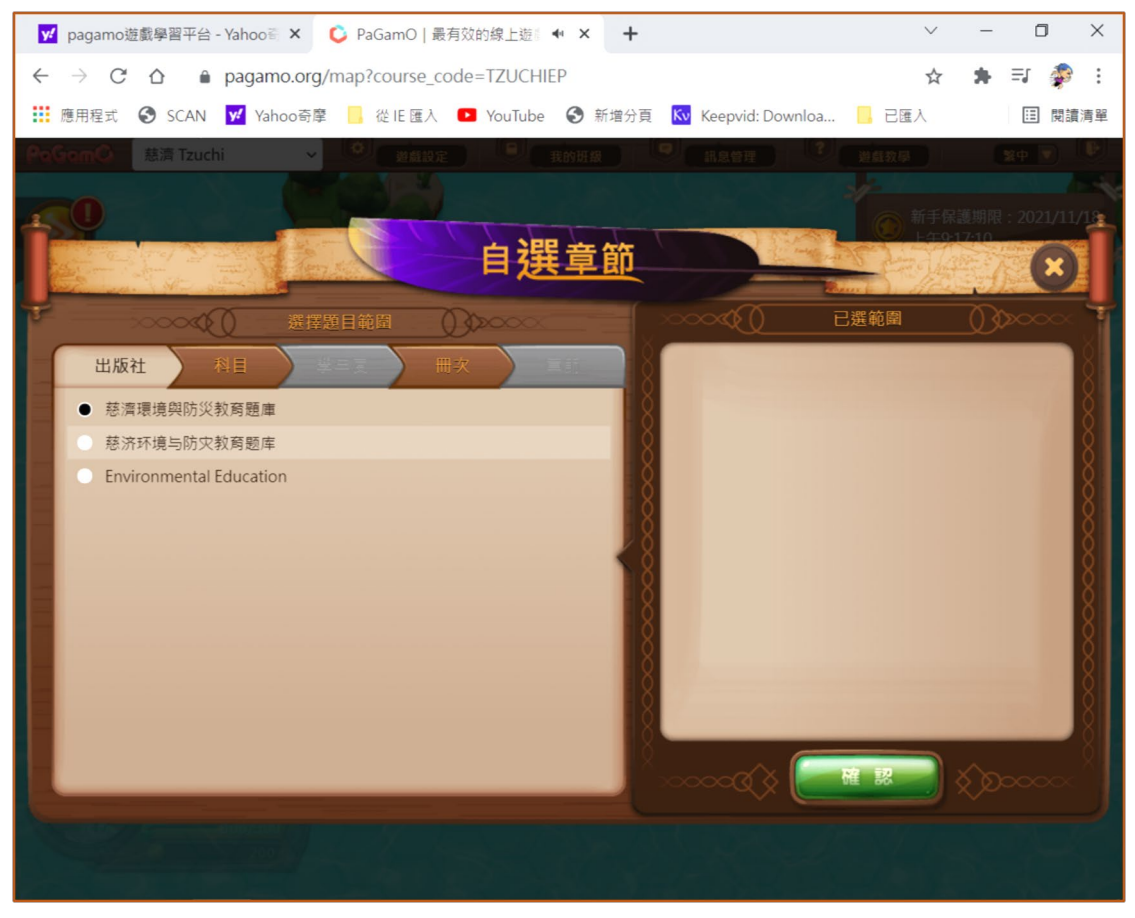

#### 再選科目(環境防災教育)。

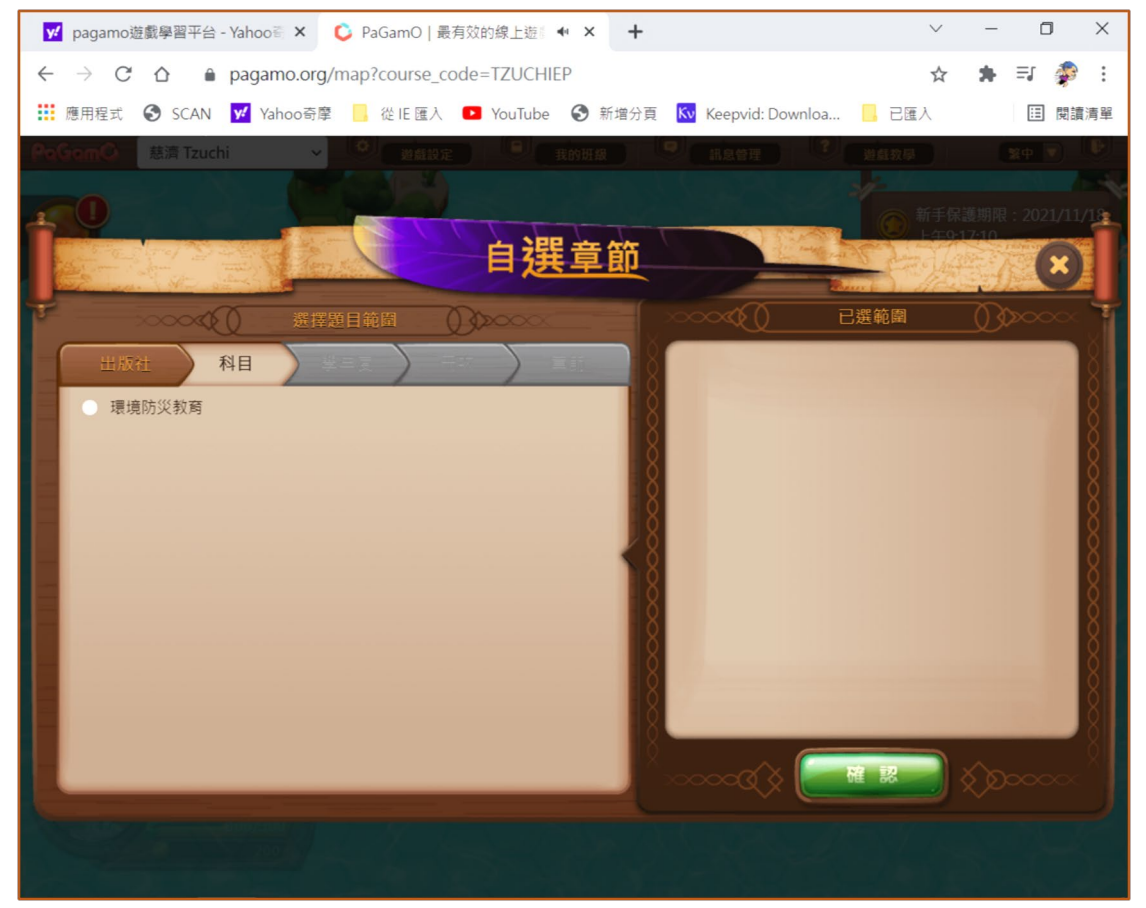

#### 再選測次,這部分請學生自由選擇。

| ✓ pagamo遊戲學習平台 - Yahoo             ✓ PaGamO   最有效的線上遊                                                                                                    | -              | ٥              | ×    |
|----------------------------------------------------------------------------------------------------|----------------|----------------|------|
| ← → C △ ● pagamo.org/map?course_code=TZUCHIEP ☆                                                                                                    | *              | =1 🧳           | :    |
| 🗰 應用程式 🚱 SCAN 💆 Yahoo奇摩 📙 從 IE 匯入 💶 YouTube 📀 新增分頁 🚾 Keepvid: Downloa 📙 已匯入                                                                                                    |                | ::: 問<br>党     | 讀清單  |
| ReGemo Ala Tzuchi - O MARKE B ANHA C ALE I DAAMA                                                                                                    |                | <b>2</b> 中 マ   | E.   |
|                                                                                                    |                |                |      |
|                                                                                                    | <護期限<br>►17-10 | : 2021/1       | 1/18 |
| 目供草節                                                                                                    |                | X              |      |
|                                                                                                    | 03             | <b>&gt;000</b> | 1    |
|                                                                                                    |                |                | Ň    |
| *89                                                                                                    |                |                | 8    |
|                                                                                                    |                |                | 8    |
| ○ 氣候變遷                                                                                                    |                |                | 8    |
| <ul> <li>災害防救</li> </ul>                                                                                                    |                |                | 8    |
| ● 循環經濟                                                                                                    |                |                | X    |
| ○ 節能減碳                                                                                                    |                |                | XI   |
|                                                                                                    |                |                | X    |
|                                                                                                    |                |                | X    |
|                                                                                                    |                |                | X I  |
|                                                                                                    |                |                |      |
|                                                                                                    |                |                | Ŕ    |
|                                                                                                    |                |                |      |
| A CONTRACT OF A CONTRACT OF A |                |                |      |
|                                                                                                    |                |                |      |

選擇章節(請點選台灣的題庫),之後請點選右下角確認即可。

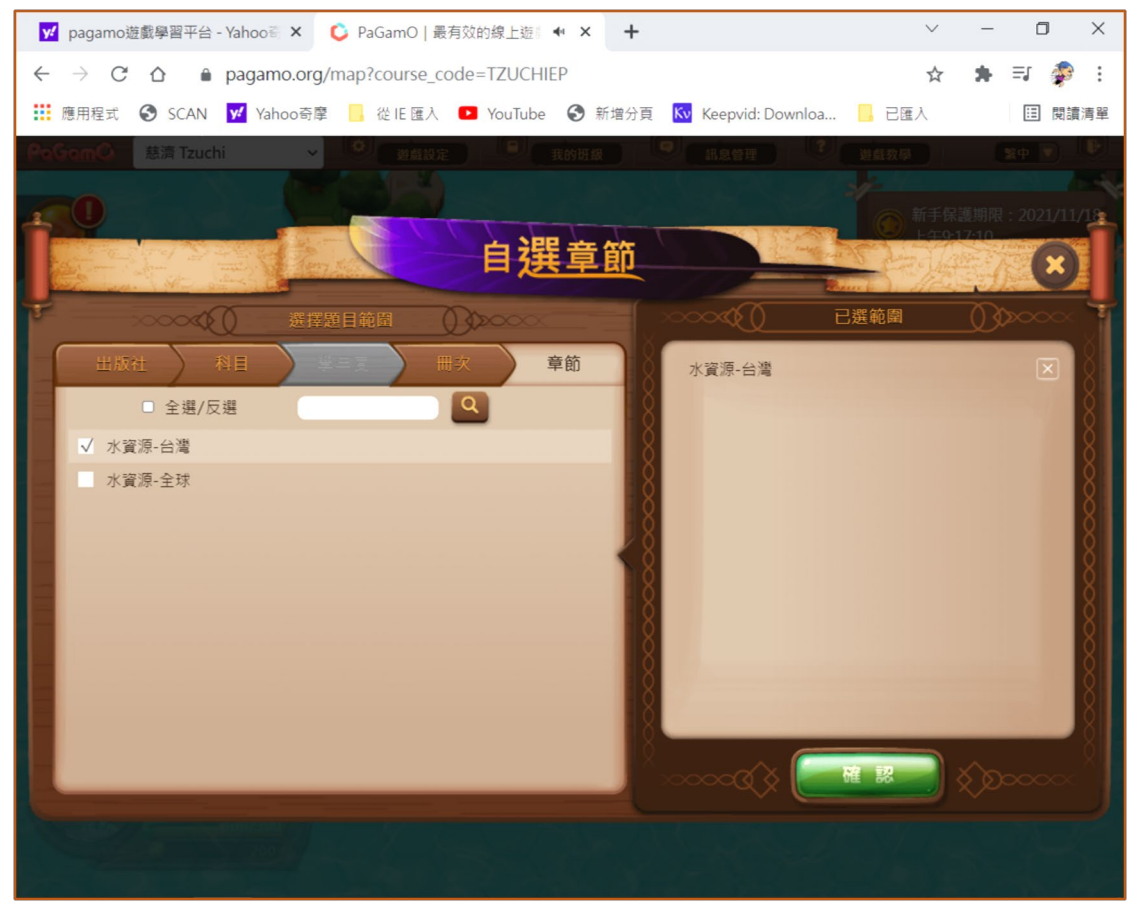

### 回到遊戲,點選要前往的圖塊,每個圖塊有專屬的任務,<u>有的是訓</u> 練,<u>有的是攻擊</u>。

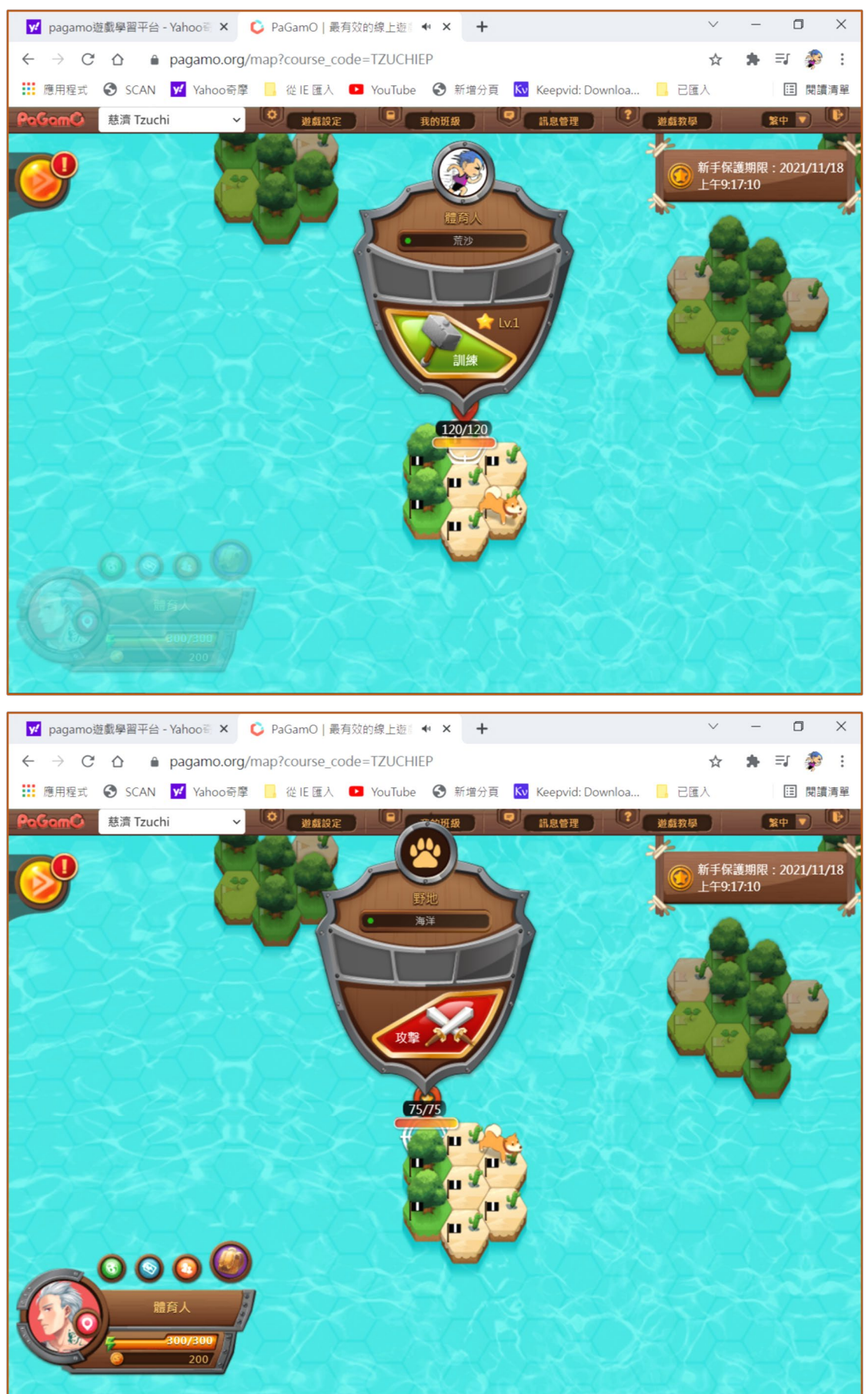

### 確認好圖塊進入答題,選擇右方的選項按鈕來回答問題。

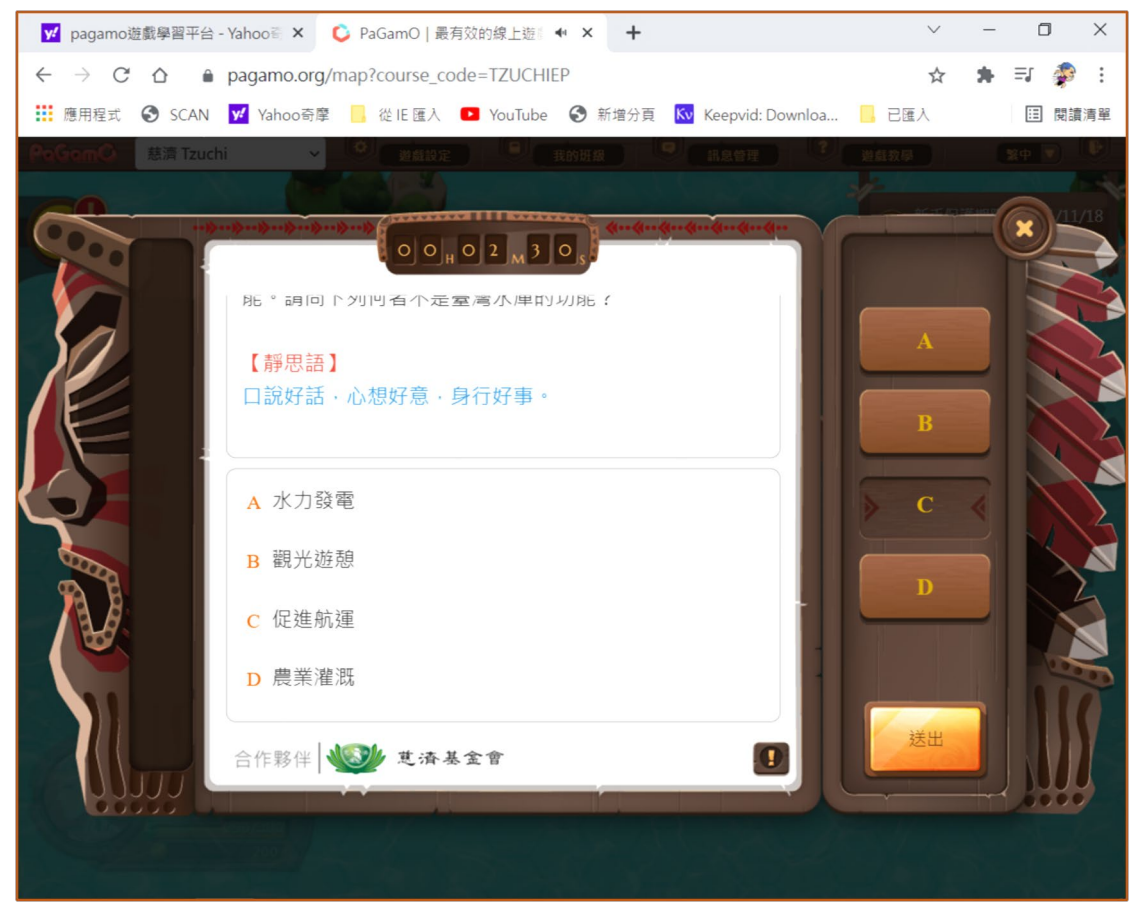

回如果不知道答案可以<mark>點選詳解</mark>進行解答說明,但此題目就不予計 分。

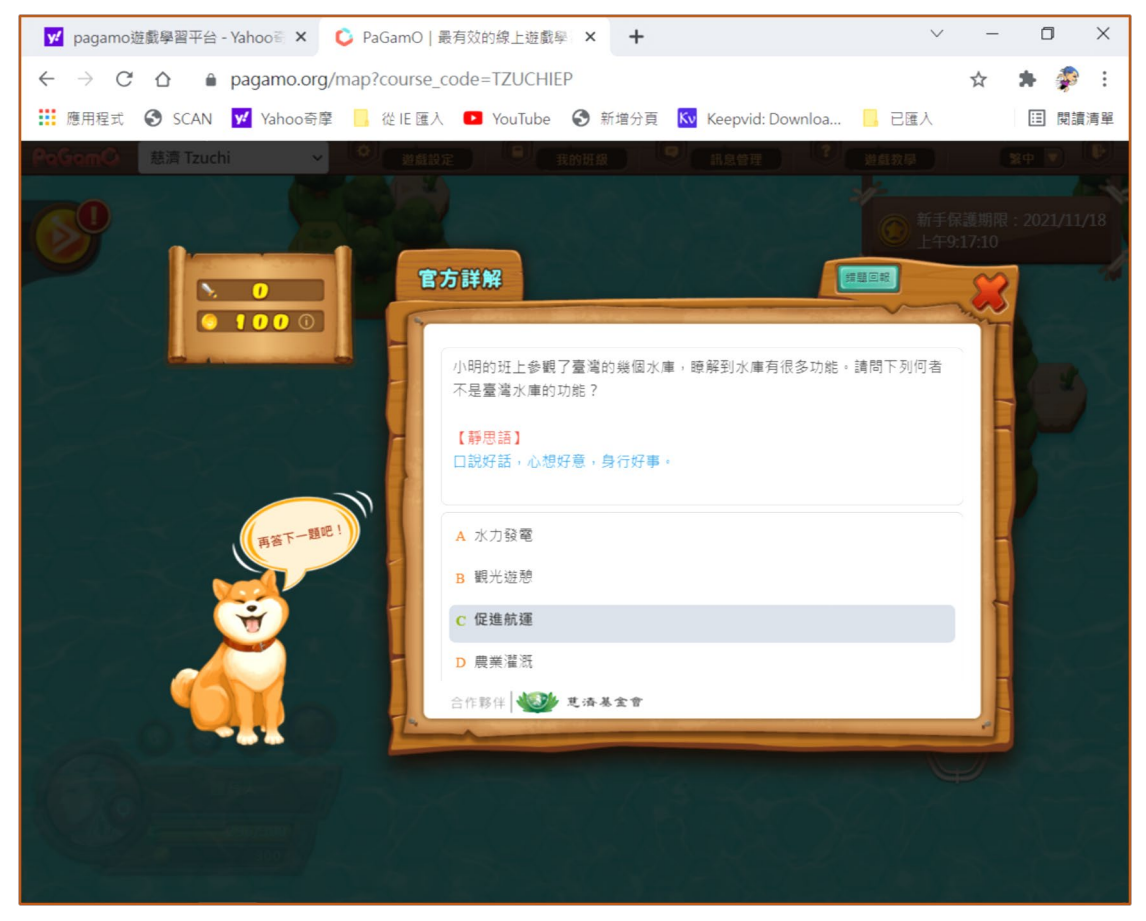

## 點選海上圖塊,完成任務後可以增加自己的領土。

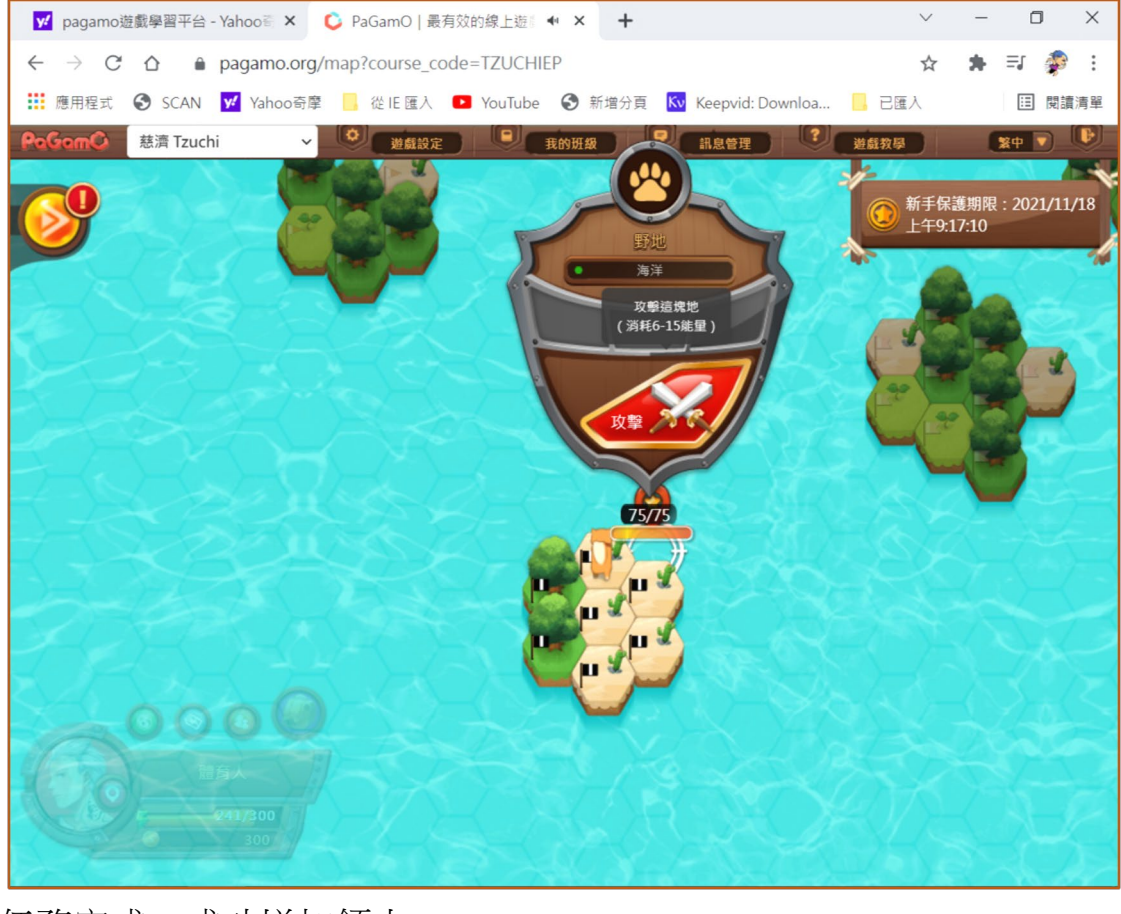

# 任務完成,成功增加領土。

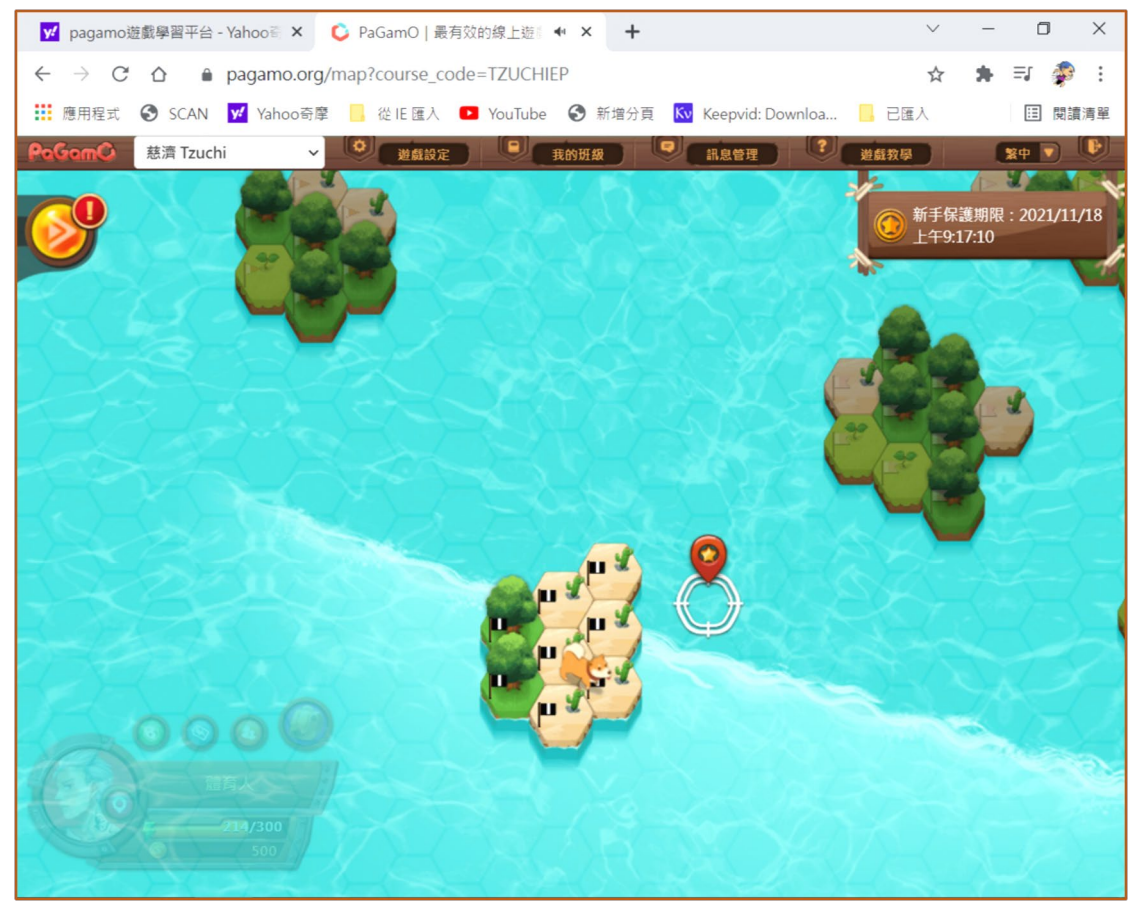